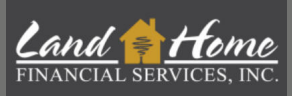

## **APPLICATION REQUEST**

When counseling certificate & CA Pre-Disclosures (if applicable) are uploaded, application can be requested.

## Log into broker **DASH** account

\* alternatively, application may be requested with this form: <u>Reverse Application Request</u>

## **DASH PROCESS**

| <ul> <li>URLA 2020</li> <li>1. Borrower Info</li> <li>2. Financial Info</li> <li>3. Real Estate Owned</li> <li>4. Loan &amp; Property Info</li> <li>5. Declarations</li> <li>7. Military Service</li> <li>8. Demographics</li> <li>9. Loan Originator Info</li> </ul> | <ul> <li>Under "Loan Summary", select "URLA 2020 information on the URLA 2020.</li> <li>When the URLA is completed, be sure to sele corner.</li> <li>At a minimum, please complete t <ul> <li>1-Borrower Information</li> <li>3-Real Estate Owned</li> <li>5- Declarations</li> <li>8- Demographic Information</li> <li>9- Loan Originator Info (0 Information)</li> </ul> </li> </ul>                                                                                                    | )". Fill out all applicable loan<br>ect "Save" in the upper right-hand<br>he following sections:<br>ion<br>Drganization & Originator       |
|----------------------------------------------------------------------------------------------------|----------------------------------------------------------------------------------------------------|----------------------------------------------------------------------------------------------------|
| L1. Property & Loan Info                                                                                                    |                                                                                                    |                                                                                                    |
| <ul> <li>L1. Property &amp; Loan Info</li> <li>L2. Title Info</li> </ul>                                                                                                    |                                                                                                    | Add Borrower 44 Manage Borrowers                                                                                                    |
| <ul> <li>L1. Property &amp; Loan Info</li> <li>L2. Title Info</li> <li>L3. Mortgage Loan Info</li> </ul>                                                                                                    | I. Borrower information DTJ (trant/back): 0% / 16.667%                                                                                                    | Add Borrower 🛛 😂 Manage Borrowers 🖉 Rave                                                                                                   |
| <ul> <li>L1. Property &amp; Loan Info</li> <li>L2. Title Info</li> <li>L3. Mortgage Loan Info</li> <li>L4. Qualifying the Borr</li> </ul>                                                                                                    | The first state of the second state of the second state of the se | Add Borrower 🛛 🔹 Manage Borrowers 🕽 🔒 Same                                                                                                 |
| <ul> <li>L1. Property &amp; Loan Info</li> <li>L2. Title Info</li> <li>L3. Mortgage Loan Info</li> <li>L4. Qualifying the Borr</li> </ul>                                                                                                    |                                                                                                    | Add Borrower Add Borrower                                                                                                    |
| <ul> <li>L1. Property &amp; Loan Info</li> <li>L2. Title Info</li> <li>L3. Mortgage Loan Info</li> <li>L4. Qualifying the Borr</li> </ul>                                                                                                    |                                                                                                    | Add Borrower     Add Borrowers     Items       Identifying Documents     + Add Alternate Name       SUFFIX     SIGNING ROLE       Borrower |

When URLA is filled out, go to loan dashboard and select "Outstanding Tasks".

| t≇ Borrowers(I)<br>Appfaction Fet, Revers<br>9 1151446 means Ed weigheet.com<br>₽ (M(111)111-111 ★ |                                                                              |                                                                  | Lead Active                                    |                                      | Outstanding Tasks                               |
|----------------------------------------------------------------------------------------------------|------------------------------------------------------------------------------|------------------------------------------------------------------|------------------------------------------------|--------------------------------------|-------------------------------------------------|
| Loan Details  Reverse / HECM Mortgage Loan Type  Subordinate Lian Amount  Product                  | Reverse Mortgage Refinance<br>Loan Purpose<br><br>MIP/PMI Amount<br><br>Term | <br>Refinance Purpose<br><br>Total Loan Arrount<br><br>Comp Type | Appraised Value<br><br>LTV<br><br>Compensation | Loan Amount<br>CLIV<br>Rate          | <br>Cashout Amount<br>0.0% / 0.0%<br>011 Itatio |
| Origination Info     Origination Date     CO Signed Date                                           | Lock Expiration Date                                                         | <br>CD Issue Date                                                | Closing Info                                   | <br>Closing Date<br><br>Funding Date | <br>Last Payment Date                           |

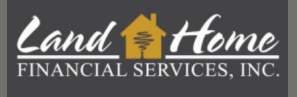

Locate "Reverse Mortgage: REQUEST for Initial Application and Disclosures" condition. Select the blue upload arrow in "Detail" column.

| Conditions                                             |             |                                                                         |                  |                  |           |           |  |
|--------------------------------------------------------|-------------|-------------------------------------------------------------------------|------------------|------------------|-----------|-----------|--|
| All Outstanding TPO Submitted Cleared Search keyword Q |             |                                                                         |                  |                  |           |           |  |
| Detail                                                 | Borrower ↑↓ | Description 1                                                           | Request Date ↑↓  | Due Date     ↑↓  | View File | Status ↑↓ |  |
| £                                                      | -           | Reverse Mortgage: REQUEST<br>FOR Initial Application and<br>Disclosures | 2/21/24, 1:03 PM | 2/21/24, 1:03 PM | N/A       | Pending   |  |
| Showing 1 to 1 of 1 entries << < 1 > >> 25 ~           |             |                                                                         |                  |                  |           |           |  |

## Select "Start Document Generation".

| sk Informo         | tion                                                                                |                   |
|--------------------|-------------------------------------------------------------------------------------|-------------------|
|                    |                                                                                     | Show Task History |
| escription         | Reverse Mortgage: REQUEST FOR Initial Application and Disclosures Generate Document |                   |
| Notes              | To notify a user, simply type @ and select them from the list.                      |                   |
| Request<br>Date    | 02/21/2024 1:03PM                                                                   |                   |
| Due Days           | 0 Oue Date 02/21/2024                                                               |                   |
| sponsible<br>Party | Gabriel, Lily 🗸                                                                     |                   |
| Condition          |                                                                                     |                   |
|                    |                                                                                     | Cancel Save       |

- Application request pop-up will appear. Confirm all information & select "Finish & Generate Doc" when completed.
  - Margin, origination, product type, etc. is provided in the proposal email
- When application is successfully requested, the condition will be cleared from the loan.
- LHFS team will generate & send out application package via method of delivery requested. An email will be sent out to broker when the application is sent out for e-signatures or available for wet signatures.

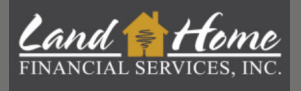

- Submission documents can be uploaded at this time. All applicable items on the condition screen must be uploaded, reviewed, and approved by LHFS in order to move to setup & processing.
  - o Access Broker Submission checklist
  - To upload submission documents, select the blue upload arrow under "Detail" and "Add New File" in pop-up window.

| A Conditions                                           |            |                                                                                                    |                  |                  |           |           |
|--------------------------------------------------------|------------|----------------------------------------------------------------------------------------------------|------------------|------------------|-----------|-----------|
| All Outstanding TPO Submitted Cleared Search keyword Q |            |                                                                                                    |                  |                  |           |           |
| Detail                                                 | Borrower 1 | Description ↑↓                                                                                                    | Request Date ↑↓  | Due Date     ↑↓  | View File | Status ↑↓ |
| ±                                                      | -          | Reverse Mortgage: Fully<br>executed application package                                                                                                    | 1/18/24, 7:14 AM | 1/18/24, 7:14 AM | N/A       | Pending   |
| £                                                      | -          | Reverse Mortgage <mark>: Purchase<br/>contract</mark>                                                                                                    | 1/18/24, 7:14 AM | 1/18/24, 7:14 AM | N/A       | Pending   |
| £                                                      | Doe, John  | Reverse Mortgage <mark>: Income<br/>Documents</mark> - Current Award<br>Letter for SS and Disability,<br>Most recent pensions letter, or<br>paystubs for wage earner | 1/18/24, 7:14 AM | 1/18/24, 7:14 AM | N/A       | Pending   |
| £                                                      | Doe, John  | Reverse Mortgage:<br>Government ID - Proof of Birth<br>(DL, Passport, Military ID, or<br>other Government Issued ID<br>Unexpired)                                    | 1/18/24, 7:14 AM | 1/18/24, 7:14 AM | N/A       | Pending   |
| ±                                                      | Doe, John  | Reverse Mortgage: Proof of<br>social security number<br>Card, Medicare Card with SS<br>#)                                                                            | 1/18/24, 7:14 AM | 1/18/24, 7:14 AM | N/A       | Pending   |
| £                                                      |            | Reverse Mortgage <mark>: Most<br/>Current Mortgage Statement</mark><br>(For All Properties Owned)                                                                    | 1/18/24, 7:14 AM | 1/18/24, 7:14 AM | N/A       | Pending   |
| £                                                      | Doe, John  | Reverse Mortgage: Asset<br>Documents                                                                                                    | 1/18/24, 8:03 AM | 1/18/24, 8:03 AM | N/A       | Pending   |
| £                                                      | Doe, John  | Hazard Insurance Declaration<br>Page                                                                                                    | 1/18/24, 8:04 AM | 1/18/24, 8:04 AM | N/A       | Pending   |
| Showing 1 to 8 of 8 entries << 1 > 25 ¥                |            |                                                                                                    |                  |                  |           |           |

Once all the necessary submission documents are uploaded, the loan will be submitted for review. Subsequently, the loan will be transitioned to setup and processing.